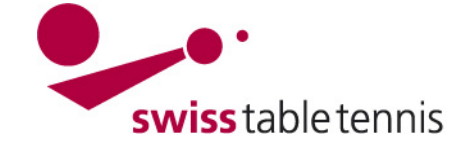

## ANNONCE DES DATES SELON LE CALENDRIER CADRE

Ce manuel explique l'annonce des dates pour les clubs de ligue nationale et des AR qui ont créé les calendriers cadres avant l'annonce des dates.

Pour les clubs qui ont été demandés de leurs associations régionales d'annoncer leurs équipes et dates avant la création du calendrier, le manuel 1301 s'applique.

## 1. conditions

- dans l'association : le responsable technique de l'AR et de STT a créé les calendriers cadre et demande aux clubs d'annoncer les dates.
- Dans le club : Le planning du championnat est fait dans le club. Les annonces des joueurs titulaires ont été approuvées dans le club pour toutes les équipes.

## 2. Entrée pour les annonces online dans click-tt

Les annonces ne peuvent être faites dans click-tt que par l'administrateur du club. L'entrée se fait par le login à la section protégée.

## 3. Traiter les dates des matchs

Choisir < souhaits des dates>.

 
 tour aller
 souhaits des dates...

 AGTT 17/18: 20. Jun jusqu'au 31. Jul 2017
 Remarque : l'inscription des dates est ouvert pour les différents niveaux des dates variables.

 Inscription dans les dernières ligues jeunesses jusqu'au 15. Okt 2017
 Les dates respectives vous sont indiquées à reprintion dans les dernières ligues compare juggu'au 21. Jul 2017

Toutes les équipes pour les quelles une annonce de dates est possible, sont annoncées :

| annonce de date |                 |
|-----------------|-----------------|
| équipe          |                 |
| hommes          | annonce de date |
| hommes II       |                 |
| hommes III      |                 |

Cliquer sur « annonce de date ».

Vous voyez un aperçu de tous les mois de la saison.

Le nombre de dates à traiter et le délai est indiqué pour chaque mois.

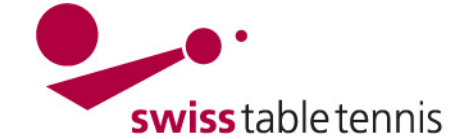

souhaits de dates 2017/18

| mois           | statut en traitement                |                                |
|----------------|-------------------------------------|--------------------------------|
| juillet 2017   | actuellement, il n'y a pas de dates |                                |
| août 2017      | actuellement, il n'y a pas de dates |                                |
| septembre 2017 | à traiter 0 dates sur 2             | 2 dates à traiter jusquau {1}. |
| octobre 2017   | à traiter 0 dates sur 3             | 3 dates à traiter jusquau {1}. |
| novembre 2017  | 0 dates sur 1 ont été traitées      | 1 date à traiter jusquau {1}.  |
| décembre 2017  | à traiter 0 dates sur 2             |                                |
| janvier 2018   | 0 dates sur 1 ont été traitées      |                                |
| février 2018   | 0 dates sur 1 ont été traitées      |                                |
| mars 2018      | à traiter 0 dates sur 4             |                                |
| avril 2018     | actuellement, il n'y a pas de dates |                                |
| mai 2018       | actuellement, il n'y a pas de dates |                                |
| juin 2018      | actuellement, il n'y a pas de dates |                                |

Afin de traiter les dates, cliquer sur le mois.

| définir les dates                                                                 | s et salles                                  |                                                |                                                   |                                |                           |                                           |                                              |
|-----------------------------------------------------------------------------------|----------------------------------------------|------------------------------------------------|---------------------------------------------------|--------------------------------|---------------------------|-------------------------------------------|----------------------------------------------|
| date                                                                              | salle                                        | début due                                      | e match (planning général)                        | équipe                         | adversaire                | annonce jusqu'au                          |                                              |
| ven. 08.09.2017                                                                   | ✓ -                                          | ✓:                                             | (quelconque)                                      | hommes                         | Bulle                     | 31.07.2017                                |                                              |
| lun. 18.09.2017                                                                   | ✔ -                                          | ✓:                                             | (quelconque)                                      | hommes II                      | Sierre                    | 31.07.2017                                |                                              |
| <ul> <li>* date libre un</li> <li>** jour de match</li> <li>technique.</li> </ul> | autre jour de match<br>n en réserve; A cette | ; A cette date, il y a<br>date, il y a un conf | un conflit. Si vous ch<br>lit. Si vous choisissez | oisissez cett<br>cette date, v | e date, ve<br>veuillez co | uillez contacter l'<br>ntacter l'équipe a | équipe adverse.<br>adverse ou le responsable |

Sous le menu « date », toutes les dates à disposition sont annoncées. Les dates sans étoile \* sont les dates du tour actuel qui peuvent être choisis sans autre.

Sous « salle », mentionner la salle dans laquelle le match est joué.

Vous pouvez choisir l'horaire de début du match. Faire attention à mentionner l'horaire dans le format hh :mm.

Pour enregistrer : « enregistrer ».